# ವಿು(ನುಗಾರಿಕೆ ಇಲಾಖೆ Department of Fisheries ಸಂಕಷ್ಟದಲ್ಲಿರುವ ಮೀನುಗಾರರಿಗೆ ಪರಿಹಾರ ನೀಡುವುದು Providing relief to distress fishermen

### 1: Go to sevasindhu.karnataka.gov.in website and click on Departments & Services.

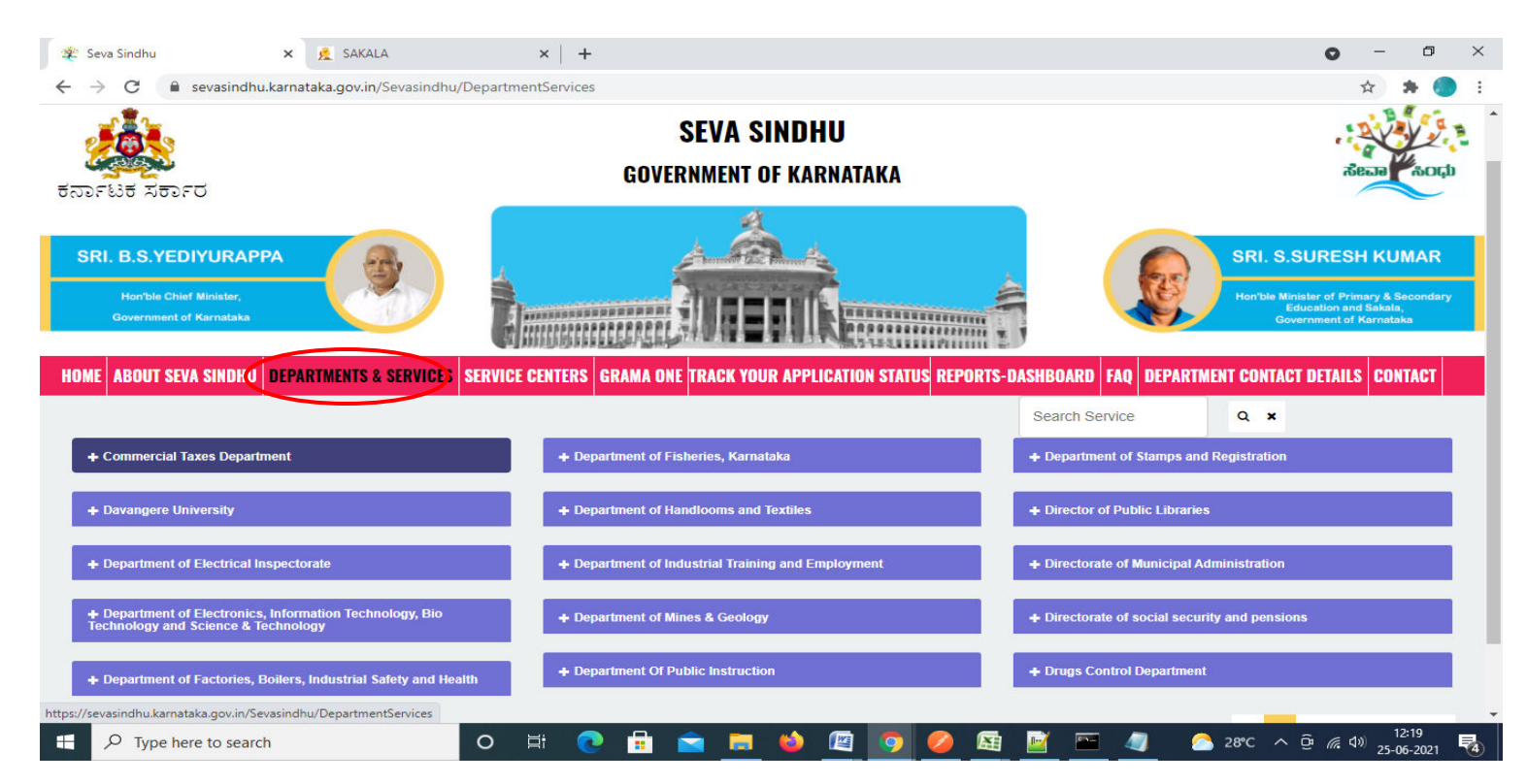

**Step 2**: Click on **Department of Fisheries** and Select **Providing relief to distress fishermen** service name. Alternatively, you can search for Providing relief to distress fishermen in the <u>search option</u>.

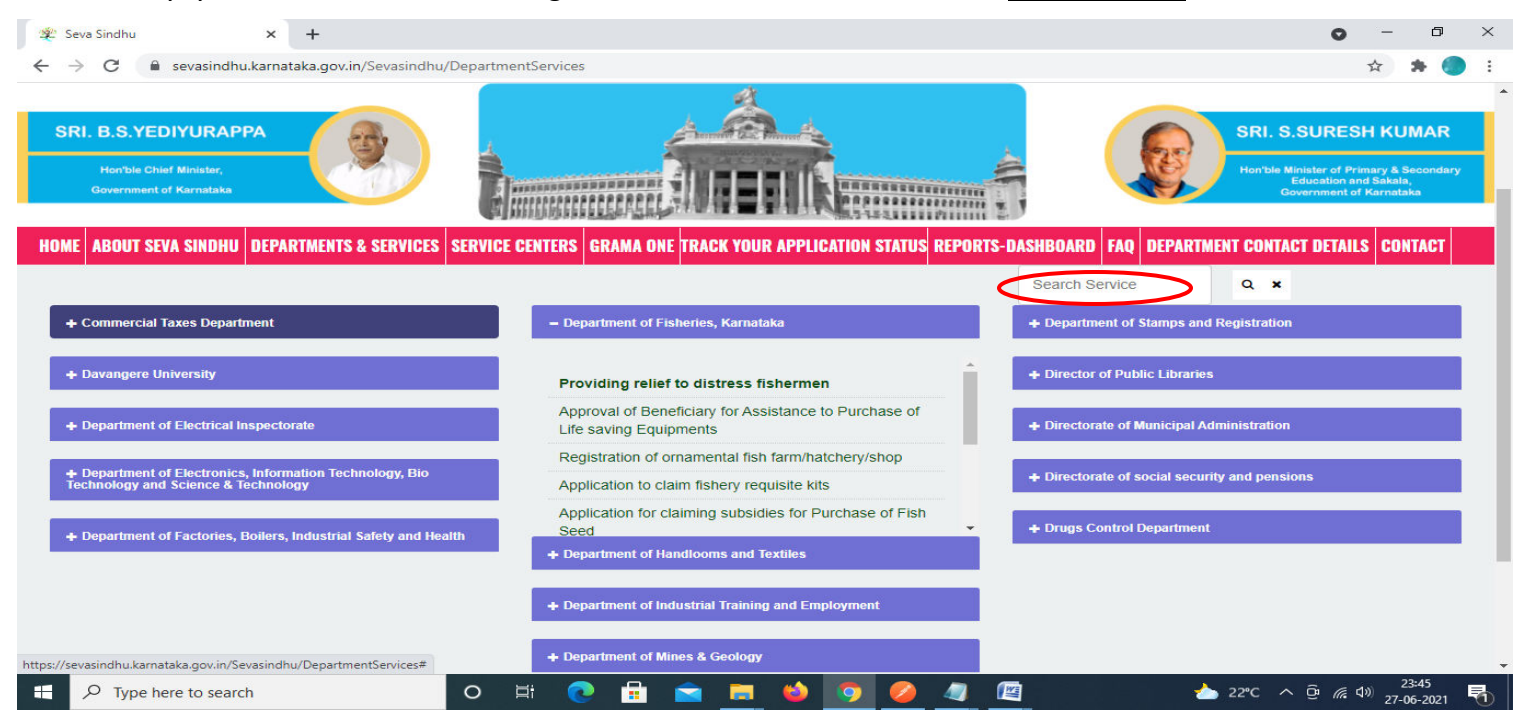

### Step 3 : Click on Apply online.

| 😤 Seva Sindhu                                                | × +                                                                                                    | o – o ×                                                                           |
|--------------------------------------------------------------|----------------------------------------------------------------------------------------------------|-----------------------------------------------------------------------------------|
| $\leftrightarrow$ $\rightarrow$ C $\cong$ sevasing           | dhu.karnataka.gov.in/Sevasindhu/DepartmentServices                                                                                                    | 🖈 😕 E                                                                             |
| ಕರ್ನಾಟಕ ಸರ್ಕಾರ                                               | Eligibility: In case of death, boat loss/net loss and any medical expenses incurred                                                                                                    | · · · · · · · · · · · · · · · · · · ·                                             |
| SRI. B.S.YEDIYU                                              | Supporting Document:<br>1.Photo of the deceased<br>2. Applicant Photo                                                                                                    | SURESH KUMAR                                                                      |
| Hon'ble Chief Minis<br>Government of Kerna                   | 3. Identity Proof<br>4. FIR COPY<br>5. Inquest Report                                                                                                    | Knister of Primary & Secondary<br>Education and Sakata,<br>Everament of Karnataka |
| HOME ABOUT SEVA SIN                                          | 6. Postmortem Report<br>7. Police Case Diary<br>8. Police final Report                                                                                                    | ICT DETAILS CONTACT                                                               |
|                                                              | <ol> <li>Consent letter to be provided when sanctioning relief amount to single person</li> <li>Dependents details / santati nakshe</li> <li>Newspaper Report</li> </ol>                    |                                                                                   |
| + Commercial Taxes D                                         | 12. Original Purchases bill of Boat/net<br>13. Expenses incurred for repair quotation<br>14. Original bill of expenses                                                                      |                                                                                   |
| + Davangere Universit                                        | 15. Doctors Report                                                                                                    |                                                                                   |
|                                                              | Application Fee : Nil                                                                                                    |                                                                                   |
| + Department of Elect                                        | Service Charge (Free for Online Submission) : Rs 35                                                                                                    |                                                                                   |
| L. Department of Floor                                       | Delivery Time (Days) : 90                                                                                                    |                                                                                   |
| Department of Electronic Science     Department of Factorial | Procedure for applying:<br>1. Applicant fills the form and attaches the mandatory annexures<br>2. Department will process the application<br>3. Applicant will receive the monetary benefit | ons                                                                               |
|                                                              |                                                                                                    | 3 4 5 6 7                                                                         |
| © All Rights Reserve                                         | Apply Online                                                                                                    |                                                                                   |
| Type here to se                                              | arch O 🛱 💽 🛱 🕿 📕 🧆 🧑 🥖 🖉 🖉 📥 22°C                                                                                                    | へ Ĝ <i>(</i> く)) 23:46<br>27-06-2021 <b>そ</b> 0                                   |

### **Step 4:** Enter the username, password/OTP, captcha and click on <u>Log In</u> button.

| 附 Inbox - nageshnmedcs@gma 🗙 🛛 🕸 Seva Sindhu 🗙        | 🔇 Apply For Service 🗙 🧭 Conversion Result for 205cf4 🗴 🛟 Online Video Cutter - Cut Vic 🗴 🕇 | 0 -         | o × |
|-------------------------------------------------------|--------------------------------------------------------------------------------------------|-------------|-----|
| ← → C                                                 | celd=1456                                                                                  | <b>07</b> 🕁 | N : |
| 🗰 Apps M Gmail 💶 YouTube Ҟ Maps 🦐 ServicePlus-PreProd |                                                                                            |             |     |
|                                                       | <ul> <li>❷ 9611106670</li> <li>▲ ••••••••••••••••••••••••••••••••••••</li></ul>            |             |     |

## Step 5: Fill the Applicant Details.

| 🦐 ServicePlus- Providing relief to 🗙 🧧         | +                                                             |                                     |                 | - 0 ×                                                                                    |
|------------------------------------------------|---------------------------------------------------------------|-------------------------------------|-----------------|------------------------------------------------------------------------------------------|
| ← → ♂ ☆                                        | 🛈 🖴 📽 https://serviceonline.gov.in/karnataka/renderApplicatio | onForm.do                           | ⊡ ☆             | III\ 🗊 🔹 =                                                                               |
| Servic<br>Metadata-based Integrate             | deservice Delivery Framework                                  |                                     |                 |                                                                                          |
| Menu                                           |                                                               |                                     | 🏳 Themes 🔻 Lang | guage 🗸 👶 Arjuna V 👻                                                                     |
| Manage Profile <                               | 1                                                             |                                     |                 |                                                                                          |
| ✿ Apply for services ∽                         |                                                               | ಮೀನುಗಾರಿಕೆ ಇಲಾಖೆ                    |                 |                                                                                          |
| View all available services                    |                                                               | Department of Fisheries             |                 |                                                                                          |
| <ul> <li>View Status of Application</li> </ul> | ಸಂಕಷ್ಟದಲ್ಲಿರ                                                  | ರುವ ಮೀನುಗಾರರಿಗೆ ಪರಿಹಾರ ನೀ           | :ಡುವುದು         |                                                                                          |
| <ul> <li>Messages &amp; Alerts</li> </ul>      | Prov                                                          | viding relief to distress fishermen |                 |                                                                                          |
|                                                | Application Form/అజి౯                                         |                                     |                 |                                                                                          |
|                                                | Year/ವರ್ಷ *                                                   | 2020-2021                           |                 | ~                                                                                        |
|                                                | District Office/ಜಿಲ್ಲಾ ಕಚೇರಿ *                                | Bengaluru Urban                     |                 |                                                                                          |
|                                                | Taluk Office/ತಾಲ್ಸೂಕು ಕಚೇರಿ *                                 | 3. Bengaluru North 🗸                |                 |                                                                                          |
|                                                | Fishery Zone                                                  | Anekal                              |                 | ~                                                                                        |
|                                                |                                                               |                                     |                 |                                                                                          |
| Type here to search                            | O Ht 💽 🗄 🕋                                                    | 🛤 😆 😰 🥥 🖽 🧿                         | ^ @             | ・ <i>信</i> 、 <sup>(1))</sup> 08:24<br>・ <i>信</i> 、 <sup>(1))</sup> 25-05-2021 <b>- 電</b> |

Step 6: Verify the details. If details are correct, select the checkbox ("Yes")& Submit.

| 🗣 ServicePlus- Providing relief to 🗙 | +                                                       |                                                                                                    |                                    |                                                   | ð  |   |
|--------------------------------------|---------------------------------------------------------|----------------------------------------------------------------------------------------------------|------------------------------------|---------------------------------------------------|----|---|
| (←) → C' @                           | 🗊 🔒 🖘 https://servic                                    | conline.gov.in/karnataka/renderApplicationForm.do                                                              | ⊠ ☆                                | III\ 🗊                                            | ٢  | ≡ |
|                                      | Declaration<br>☑ I Agree<br>I hereby declare<br>ਹੇਰਰਂਸੀ | that the particulars furnished in this form are true to the best of my knowled<br>ಗಿರುತ್ತವೆ ಎಂದು ಘೋಷಿಸುತ್ತೇನೆ. | dge/ಈ ಅರ್ಜಿಯಲ್ಲಿ ನಾನು ಒದಗಿಸಿರುವ ಎe | P.                                                |    | ^ |
|                                      | Additional Details<br>Apply to the Office *             | Region Office(Fisheries Region- Anekal ) - Rural/Urban                                                         |                                    |                                                   |    |   |
|                                      |                                                         | Word verification                                                                                              |                                    |                                                   |    |   |
| Figure 1 Type here to search         |                                                         | o e: 💽 🛱 🚖 🧱 🚺 🖉 🥥 🖼 🌍                                                                                         | Draft Submit Close                 | <b>ご</b> Res<br>そ <sup>(1))</sup> 08:2<br>え5-05-1 | et | 4 |

**Step 7**: A fully filled form will be generated for user verification, if have an corrections click on **Edit** option, otherwise processed to **Attach Annexures.** 

| ServicePlus- Providing relief to $\times$ + |                                                        |                                                         |                | - 0 ×                                                                                                    |
|---------------------------------------------|--------------------------------------------------------|---------------------------------------------------------|----------------|----------------------------------------------------------------------------------------------------|
| $(\leftarrow) \rightarrow \ C' \ $          | 🛛 🖴 😋 https://serviceonline.gov.in/karnataka/applyF    | PageForm.do                                             | ▣ … ⊵ ☆        | IIN 🗊 📽 🗏                                                                                                    |
| Servic<br>Metadata-based Integrated         | ePius<br>eservice Delivery Framework                   |                                                         |                | A CONTRACT OF A CONTRACT OF A |
| Menu                                        | ≡                                                      |                                                         | 🏳 Themes 🔻 Lan | guage 🗝 👶 Arjuna V 👻                                                                                                    |
| 替 Manage Profile 🛛 <                        | Application not yet submitted. To proceed click on the | appropriate button available at the bottom of this page |                |                                                                                                    |
| 📽 Apply for services 🛛 🗸                    |                                                        |                                                         |                |                                                                                                    |
| View all available services                 | Application Form/అర్దిF                                |                                                         |                |                                                                                                    |
| •• View Status of Application <             | Year/ವರ್ಷ :                                            | 2020-2021                                               |                |                                                                                                    |
| •• Messages & Alerts <                      | District Office/ಜಿಲ್ಲಾ ಕಚೇರಿ :                         | Bengaluru Urban                                         |                |                                                                                                    |
|                                             | Taluk Office/ತಾಲ್ಲೂಕು ಕಚೇರಿ :                          | 3. Bengaluru North                                      |                |                                                                                                    |
|                                             | Fishery Zone :                                         | Anekal                                                  |                |                                                                                                    |
|                                             | Beneficiary Details/ಫಲಾನುಭವಿಯ ವಿವರಗ                    | ಳು                                                      |                |                                                                                                    |
|                                             | Applicant Name/ಅರ್ಜಿದಾರನ ಹೆಸರು :                       | Arjuna V                                                |                |                                                                                                    |
|                                             | Father/Husband Name/ತಂದೆ/ಗಂಡನ ಹೆಸರು :                  | xsddddddddd                                             |                |                                                                                                    |
|                                             | Address 1 /House No., Street/ವಿಳಾಸ1:ಮನೆ ನಂ, ಬೀದಿ       | : 1361 nala streett                                     |                |                                                                                                    |
|                                             | District/ಜಿಲ್ಲೆ :                                      | Bangalore                                               |                |                                                                                                    |
|                                             | Taluk/ತಾಲ್ಕೂಕು :                                       | Bangalore-North                                         |                |                                                                                                    |
|                                             | Pincode/ವಿನ್ ಕೋಡ್.                                     | 560102                                                  |                | 08:28                                                                                                    |
| Type here to search                         |                                                        |                                                         | ^ g            | 25-05-2021 🔄                                                                                                    |

### Step 8 : Click on Attach Annexures.

| 6 | A == https://serviceonline.gov.ju                                                                                                    | n/karnataka/applyPageForm.do                                                       |                                                                                    | E 🖸 🕁                                 | III\ FT @                                                              |
|---|----------------------------------------------------------------------------------------------------|------------------------------------------------------------------------------------|------------------------------------------------------------------------------------|---------------------------------------|------------------------------------------------------------------------|
|   |                                                                                                    |                                                                                    |                                                                                    |                                       |                                                                        |
|   | Bank Details                                                                                                    |                                                                                    |                                                                                    |                                       |                                                                        |
|   | Bank Name/ಬ್ಯಾಂಕ್ ಹೆಸರು                                                                                                    | Branch/ಶಾಖೆ                                                                        | Account Type/ಖಾತೆಯ ವಿಧ                                                             | Account Number/ಖಾತೆ ಸಂಖ್ಯೆ            | IFSC                                                                   |
|   | 555555555555555555555555555555555555555                                                                                                    | \$55555555555555555555555555555555555555                                           | SAVINGS                                                                            | 222222222222222                       | IOBA22222222                                                           |
|   | Declaration I hereby declare that the particul I Agree :                                                                                    | ars furnished in this form are true to th<br>Yes                                   | ie best of my knowledge/ಈ ಅರ್ಜಿಯಲ್ಲಿ                                               | ್ಷ ನಾನು ಒದಗಿಸಿರುವ ಎಲ್ಲಾ ವಿವರಗಳು ಸತ್ಯಪ | ರಾಗಿರುತ್ತವೆ ಎಂದು ಘೋಷಿಸುತ್ತೇನೆ.                                         |
|   | Declaration I hereby declare that the particul I Agree : Additional Details                                                                 | ars furnished in this form are true to th<br>Yes                                   | ne best of my knowledge/ಈ ಅರ್ಜಿಯಲ್ಗೆ                                               | ್ಷ ನಾನು ಒದಗಿಸಿರುವ ಎಲ್ಲಾ ವಿವರಗಳು ಸತ್ಯಪ | ಶಾಗಿರುತ್ರವೆ ಎಂದು ಘೋಷಿಸುತ್ರೇನೆ.                                         |
|   | Declaration I hereby declare that the particul I Agree : Additional Details Apply to the Office                                             | ars furnished in this form are true to th<br>Yes<br>Region Office(                 | ne best of my knowledge/ಈ පരുදාරාවේ<br>Fisheries Region- Anekal )                  | , ನಾನು ಒದಗಿಸಿರುವ ಎಲ್ಲಾ ವಿವರಗಳು ಸತ್ಯಷ  | ಕಾಗಿರುತ್ತವೆ ಎಂದು ಘೋಷಿಸುತ್ತೇನೆ.                                         |
|   | Declaration I hereby declare that the particul I Agree : Additional Details Apply to the Office Draft Reference No :                        | ars furnished in this form are true to th<br>Yes<br>Region Office(<br>Draft_AF0085 | re best of my knowledge/ಈ පരිළාරාව<br>(Fisheries Region- Anekal )<br>S/2021/00003  | , ನಾನು ಒದಗಿಸಿರುವ ಎಲ್ಲಾ ವಿವರಗಳು ಸತ್ಯಷ  | ಕಾಗಿರುತ್ತವೆ ಎಂದು ಘೋಷಿಸುತ್ತೇನೆ.                                         |
|   | Declaration I hereby declare that the particul I Agree : Additional Details Apply to the Office Draft Reference No : 25/5/2021 08:27:33 IST | ars furnished in this form are true to th<br>Yes<br>Region Office(<br>Draft_AF0085 | re best of my knowledge/ಈ ಅರ್ಜಿಯಲ್ಲಿ<br>Fisheries Region- Anekal )<br>S/2021/00003 | ್ಷ ನಾನು ಒದಗಿಸಿರುವ ಎಲ್ಲಾ ವಿವರಗಳು ಸತ್ಯಷ | ತಾಗಿರುತ್ತವೆ ಎಂದು ಘೋಷಿಸುತ್ತೇನೆ.<br>http://serviceonline.gov.in/karnatal |

| $\ast$ ServicePlus- Providing relief to $	imes$ + |                                                                                                    | – o ×                                                                                |
|---------------------------------------------------|----------------------------------------------------------------------------------------------------|--------------------------------------------------------------------------------------|
| $( \leftrightarrow ) \times ( \diamond )$         | D 🖴 😂 https://serviceonline.gov.in/karnataka/editViewAnnexure.do                                                                                                    | ··· U 🗘 🔟 🗊 =                                                                        |
|                                                   | Original Purchases bill of Boat/net  Original Purchases bill of Boat/net                                                                                                    | Browse 2kbarjun.pdf                                                                  |
|                                                   | Income of sanctioning relief to one per consent<br>letter from other<br>• Occument Format                                                                                                    | Fetch from Digitocker Browse 2kbarjun.pdf Scan                                       |
|                                                   | Expenses incurred for repair quotation   Expenses incurred for repair quotation   Comparison   Expenses incurred for repair quotation   Comparison   Expenses incurred for repair quotation   Comparison   Expenses incurred for repair quotation   Comparison   Expenses incurred for repair quotation   Comparison   Expenses incurred for repair quotation   Expenses incurred for repair quotation   Expenses incu | <ul> <li>Fetch from DigiLocker</li> <li>Browse 2kbarjun.pdf</li> <li>Scan</li> </ul> |
|                                                   | Save Annexure                                                                                                    | Fetch from DigiLocker Cancel                                                         |
|                                                   |                                                                                                    | R Deity                                                                              |
| serviceonline.gov.in                              | Site is technically designed, hosted and maintained by National Informat<br>Contents on this website is owned, updated and managed by the Ministry of I<br>POWERED BY SERVICEPLUS                                                                                                    | itics Centre<br>Panchayati Raj                                                       |
| Type here to search                               | o 🛱 💽 🔒 🚘 🛤 🏟 🖉 🧔 🖼 🌖                                                                                                    |                                                                                      |

Step 9: Attach the Annexures and click on Save Annexures.

Step 10 :Saved Annexures will be displayed and click on <u>eSign and Submit</u> to proceed.

| ServicePlus- Providing relief to 🗙 🗧 |                                                                                          |                                                                                                    |                      | - 0 >                                          |   |
|--------------------------------------|------------------------------------------------------------------------------------------|----------------------------------------------------------------------------------------------------|----------------------|------------------------------------------------|---|
| (←) → ♂ @                            | 0 🖴 😋 https://serviceonline.gov.in/karnataka/editSave                                    | Annexure.do                                                                                                    | ▣ … ⊵ ☆              | III\ 🗊 🔹                                       | ≡ |
|                                      | 10) Newspaper Report                                                                     | Newspaper Report                                                                                                    |                      |                                                | ^ |
|                                      | 11) Original Purchases bill of Boat/net                                                  | Original Purchases bill of Boat/net                                                                                                    |                      |                                                |   |
|                                      | <ol> <li>Income of sanctioning relief to one per consent lette<br/>from other</li> </ol> | Income of sanctioning relief to one per consent letter from other                                                                                                    |                      |                                                |   |
|                                      | 13) Expenses incurred for repair quotation                                               | Expenses incurred for repair quotation                                                                                                    |                      |                                                |   |
|                                      | Additional Details<br>Apply to the Office                                                | Region Office(Fisheries Region-Anekal )                                                                                                    |                      |                                                |   |
|                                      | Draft Reference No :                                                                     | AF008S210000003                                                                                                    |                      |                                                |   |
|                                      |                                                                                          | eSign and Su                                                                                                    | bmit S Cancel        |                                                |   |
|                                      |                                                                                          | Digital India<br>Sector Sector Constant And Sector Sector Sec | DeitY                | PMINDIA                                        |   |
|                                      | Si<br>Conte                                                                              | te is technically designed, hosted and maintained by National Informatics C<br>nts on this website is owned, updated and managed by the Ministry of Panc<br>POWERED BY SERVICEPLUS                                                                                                    | tentre<br>hayati Raj |                                                | ~ |
| 🛨 🔎 Type here to search              | O 🛱 💽 🛱                                                                                  | 室 📻 🖕 😰 🧧 📾                                                                                                    |                      | へ 逆 <i>╔</i> (4)) 08:34<br>25-05-2021 <b>マ</b> | 4 |

**Step 11**: Click on I agree with above user consent and eSign terms and conditions and Select authentication type to continue and click on **OTP**.

| 🙊 Seva Sindhu 🛛 🗙                                      | 🦐 ServicePlus- Providing relief to d 🗙 🟮 (5) WhatsApp 🛛 🗙 🚺 Meet – vsw-doxz-xvc 🛛 💩 🗙 🕇 🕂                                                                                                    | • - • ×                           |
|--------------------------------------------------------|----------------------------------------------------------------------------------------------------|-----------------------------------|
| $\leftrightarrow$ $\rightarrow$ C $$ serviceonline.gov | .in/karnataka/editSaveAnnexure.do                                                                                                    | 🖈 🚓 🌏 E                           |
|                                                        | 10) Newsnaner Report Newsnaner Report                                                                                                    |                                   |
|                                                        | Consent Authentication Form                                                                                                    |                                   |
|                                                        | I hereby state that I have no objection in authenticating myself with Aadhaar based authentication system and consent to providing my Aadhaar number along with the authentication details for the purposes of availing <b>"Providing relief to distress fishermen"</b> by eSigning Application form and Enclosure(s). I understand that the OTP I provide for authentication shall be used only for authenticating my identity through the Aadhaar Authentication system, for obtaining my e-KYC through Aadhaar e-KYC service and for the issuance of Digital Signature Certificate (DSC) for this specific transaction and for no other purposes. For the creation of DSC, I understand that the following fields in the DSC generated by the CA and I provide my consent for the same. I also understand that the following fields in the DSC generated by the CA are mandatory and I give my consent for using the Aadhaar provided e-KYC information to populate the corresponding fields in the DSC. |                                   |
|                                                        | <ol> <li>Common Name (name as obtained from e-KYC)</li> <li>Unique Identifier (hash of Aadhaar number)</li> <li>Pseudonym (unique code sent by UIDAI in e-KYC response)</li> <li>State or Province (state as obtained from e-KYC)</li> <li>Postal Code (postal code as obtained from e-KYC)</li> <li>Telephone Number (hash of phone as obtained from e-KYC)</li> </ol>                                                                                                    | Cancel                            |
|                                                        | I understand that ServicePlus shall ensure security and confidentiality of my personal identity data provided for the purpose of Andhear based authentication.                                                                                                    |                                   |
|                                                        | I agree with above user consent and eSign terms and conditions                                                                                                    |                                   |
|                                                        | Select authentication type to continue                                                                                                    |                                   |
| Type here to search                                    | o # 💽 🗄 🖻 💆 🍎 🧑 🖉 👪 🖉                                                                                                    | へ ြ 🤳 🧖 d>) 10:36<br>31-05-2021 🅫 |

#### Step 12 : Enter Aadhar Number and click on get OTP.

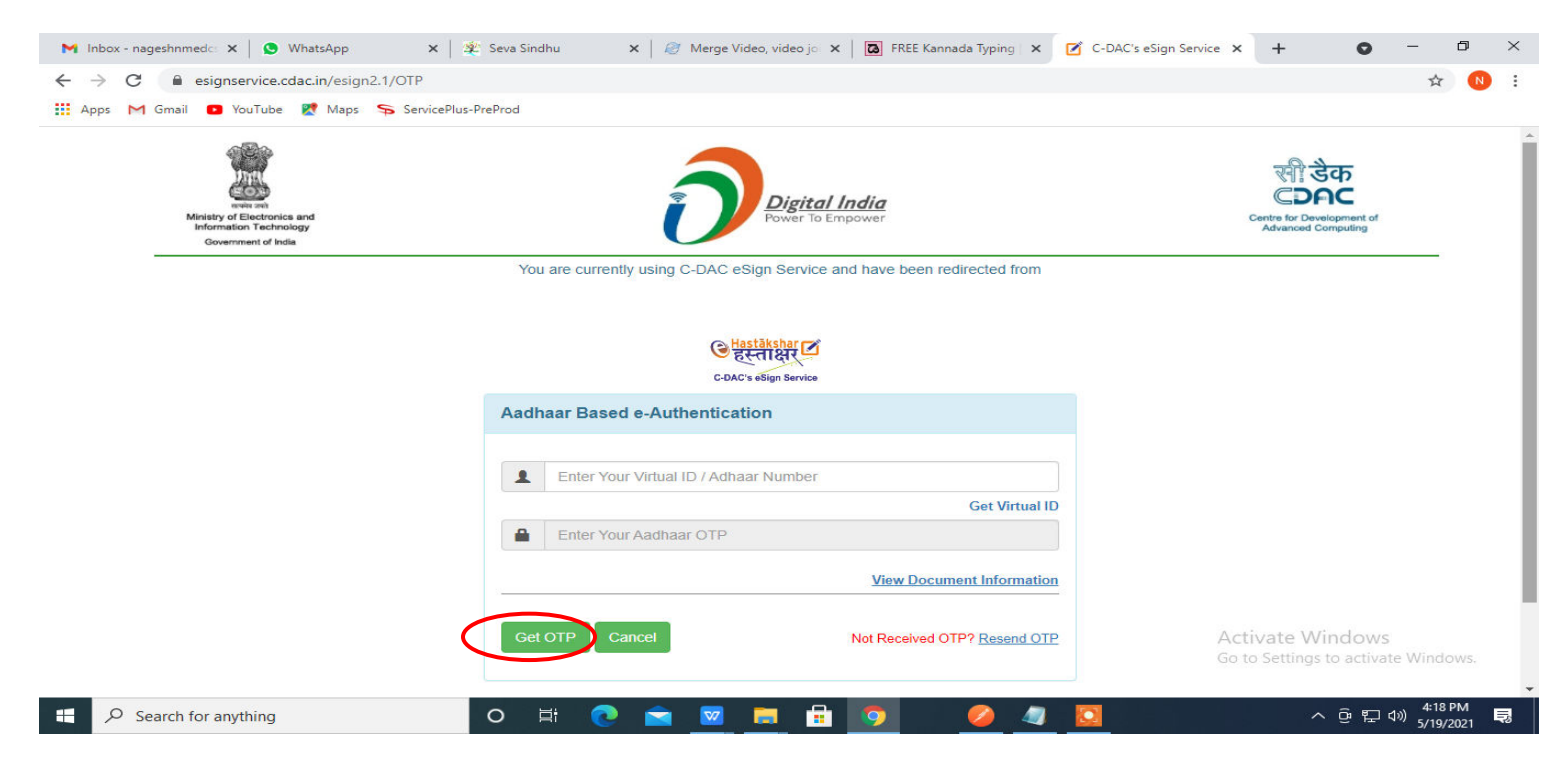

#### Step 13 :Enter OTP and click on Submit.

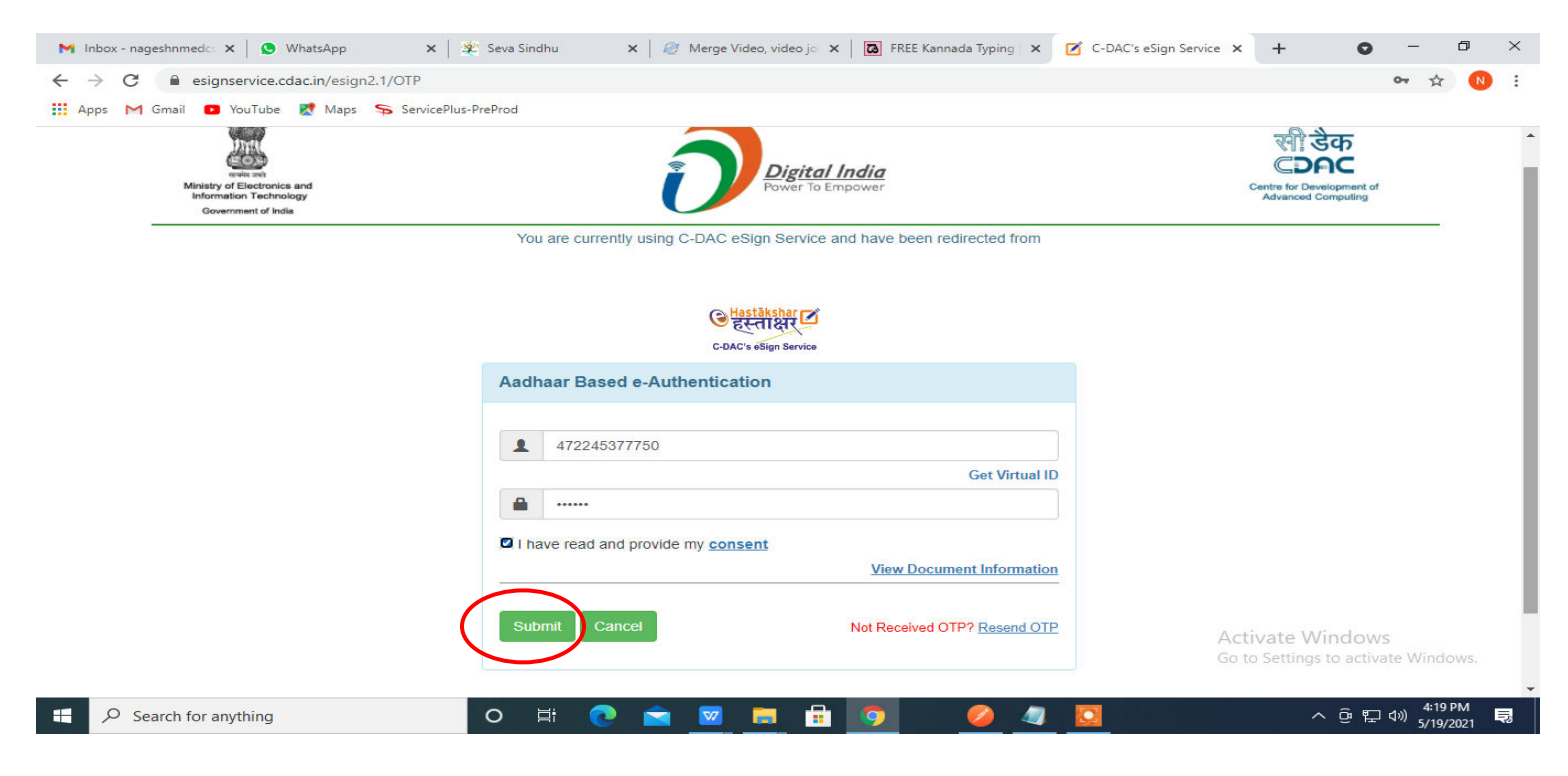

**Step 14 :** Acknowledgement will be generated. Acknowledgment consists of Applicant details and Applicantion details for Applicant Reference.

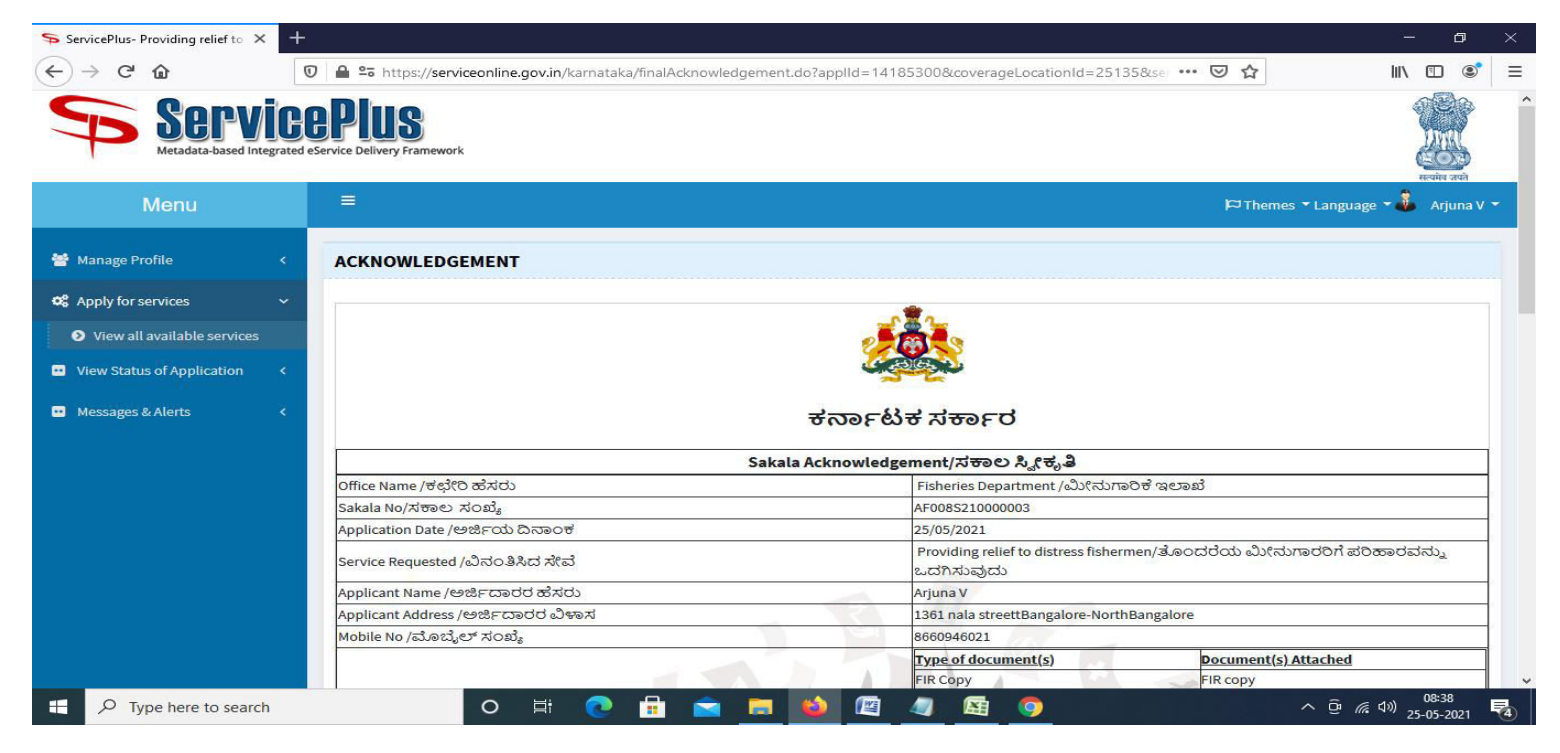

# **Step 15 :** To download the certificate, go to the **sevasindhu.karnataka.gov.in** and click on **<u>Registered Users</u>** <u>Login Here</u>

| 🐲 Seva Sindhu                                    | × 📀 Track Application                | 🗙   🚊 SAKALA                           | × New Tab                                                   | ×   +                                | • - • ×                                          |
|--------------------------------------------------|--------------------------------------|----------------------------------------|-------------------------------------------------------------|--------------------------------------|--------------------------------------------------|
| $\leftrightarrow$ $\rightarrow$ C $\cong$ sevasi | indhu.karnataka.gov.in/Sevasindhu/En | glish                                  |                                                             |                                      | 🖈 🗦 🌏 E                                          |
| e                                                |                                      | User Ma                                | nual   Video Manual                                         |                                      | •                                                |
| <b>(</b>                                         | Call Center Number - 8088            | 304855/ 6361799796 /93802              | 204364 / 9380206704 - 9                                     | 9AM TO 6PM (Except G                 | overnment Holidays)                              |
| RAISE                                            | E YOUR COMPLAINT                     | NEW USERS                              | REGISTER HERE                                               | REGISTERI                            | ED USERS LOGIN HERE                              |
|                                                  |                                      |                                        |                                                             |                                      |                                                  |
| ✓CHECK YOUR AP                                   | PLICATION STATUS FOR REVENU          | E DEPARTMENT                           | WHAT'S NEW 🥹                                                |                                      |                                                  |
| Enter Application N                              | lo.                                  | ٩                                      | <ul> <li>Apply for Sindhutva Prass</li> <li>SMS)</li> </ul> | amana Patra (ONLY FOR APPLICA        | ANTS WHO HAVE RECEIVED                           |
|                                                  |                                      |                                        | Application for Family I                                    | ID/New NPHH (APL) Ration Card        |                                                  |
| ✓NUMBER OF TRA                                   | NSACTIONS                            |                                        | Procedure to fix" Invalid                                   | d Transaction for e-sign process" in | Firefox browser                                  |
|                                                  |                                      |                                        | Promotional Campaign                                        | IS                                   |                                                  |
|                                                  | 11085456                             |                                        | Olick here for GramOn                                       | e Franchises                         | -                                                |
| Help   Feedback form                             | Sevasindhu Video Manual              | Page last updated on: 11-June-2021 3.0 | 00PM   Website visitor count is                             | 3 8 9 9 0 0 4 5                      | Site Map   Website poincy                        |
| Type here to s                                   | search                               | 0 🛱 💽 🖥 🖻                              | . 🗉 🖾 🖉                                                     | <u>E</u> <u>E</u> _ 4                | <u>う 28°C へ ြ</u> 候 句》 <u>25-06-2021</u> - 12:23 |

**Step 16** : Once the login page is open, enter your username, password/OTP, captcha and click on **<u>Submit</u>**.

| M User Manuals - Higher 🗙 🛛 🖾 FREE I                             | Kannada Typing 🛛 🗙 🗧 | Seva Sindhu 1           | × S Track Application | 🗙 📔 😒 WhatsApp | 🗙 📔 ServicePlus Credentia | ×   +            | 0     | - 0       | $\times$ |
|------------------------------------------------------------------|----------------------|-------------------------|-----------------------|----------------|---------------------------|------------------|-------|-----------|----------|
| $\leftrightarrow$ $\rightarrow$ C $\square$ serviceonline.gov.ir | n/karnataka/         |                         |                       |                |                           |                  | 0     | - 🖈 N     | E E      |
| 👬 Apps M Gmail 💶 YouTube 🞇                                       | Maps 🦐 ServicePlus-  | PreProd                 |                       |                |                           |                  |       |           |          |
| ಕರ್ನಾಟಕ ಸರ್ಕಾರ                                                   | 5                    |                         | ಸೇವಾ ಗ<br>SEVA SI     | ಸಿಂಧು<br>NDHU  |                           | 2000 ADD         | 2     |           | Â        |
|                                                                  |                      |                         |                       |                |                           |                  |       |           |          |
|                                                                  | Apply for            | Service                 |                       | Che            | eck Your Application S    | tatus            |       |           |          |
| 961110                                                           | 06670                |                         |                       | Select         | Department                | ~                |       |           |          |
|                                                                  | •                    | ⊛ 😂 Get O               | ТР                    | Select :       | Service                   | ~                |       |           |          |
|                                                                  | 552519               | Type here               | €                     | Enter you      | ur Application ID         |                  |       |           |          |
| Forgot Password                                                  | New user a reg       | it<br>Ister here   Knov | v Your Eligibility    |                | Check Status Now          | Autome Wie       |       | Windows.  |          |
| © All Rights Reserved                                            |                      |                         |                       |                | Po                        | wered by SERVICE | EPLUS |           |          |
| E Search for anything                                            |                      | o 🛱 💽                   | 💼 🕺 📄                 | 💼 🧿            |                           | ~ (              | j ⊑ ¢ | ) 1:12 PM |          |

**Step 17** :Click on **View Status of Application** --> **Track application status**. Enter Application Reference Number (you can refer to Acknowledgment/SMS to get Application Reference Number) and click on **Get Data**.

| ServicePlus-Prod × +                                                                      |                                                                                                    |                    | - o ×                               |
|-------------------------------------------------------------------------------------------|----------------------------------------------------------------------------------------------------|--------------------|-------------------------------------|
| (←) → C' @                                                                                | 🖸 🖴 😂 https://serviceonline.gov.in/karnataka/citizenServiceList.do                                                                                                    | ⊚ ☆                | III\ ⊡ 📽 📃                          |
| Servic<br>Metadata-based Integrated                                                       | eService Delivery Framework                                                                                                    |                    | Reading and                         |
| Menu                                                                                      | ■                                                                                                    | 🏳 Themes 🔻 Languag | e 🕶 👶 Arjuna V 👻                    |
| 📽 Manage Profile <                                                                        | View Status Of Application / Track Application Status                                                                                                    |                    |                                     |
| State of the literation                                                                   | From Date:         25/03/2021         Image: To Date:         25/05/2021         Image: Image: To Date:         25/05/2021         Image: To Date: To Date:         25/05/2021         Image: To Date: To Date:         25/05/2021         Image: To Date: To Date:         25/05/2021         Image: To Date: To Date: T |                    |                                     |
| View Status of Application      Track application status      View Incomplete Application | App Ref No. AF008S210000003                                                                                                    |                    |                                     |
| <ul> <li>Revalidate Payment</li> <li>Modify Submissions</li> </ul>                        |                                                                                                    | (                  | 🖹 Get Data                          |
| Messages & Alerts <                                                                       |                                                                                                    |                    |                                     |
|                                                                                           |                                                                                                    |                    | A                                   |
| Type here to search                                                                       | o # 💽 🗄 🖻 📕 🍑 🖾 🥒 🖾 🧿                                                                                                    | ^ @ <i>(</i> ,     | (13) 08:41<br>(13) 25-05-2021 - 100 |

#### Step 18 : Check Current Status of the application. If it is delivered, Click on Delivered.

| M Inbox - nageshnmedcs@gma 🗙                                     | FREE Kannada T                      | yping   Englis 🗙            | 😤 Seva Sindhu         | ×   ¢      | WhatsApp                   | ×            | ServicePlus-Prod  | ×                    | +                     | 0           | - 0                   | $\times$ |
|------------------------------------------------------------------|-------------------------------------|-----------------------------|-----------------------|------------|----------------------------|--------------|-------------------|----------------------|-----------------------|-------------|-----------------------|----------|
| ← → C 🔒 serviceonline.gov.in/karnataka/applicationTrackStatus.do |                                     |                             |                       |            |                            |              |                   |                      | 🖈 N                   |             |                       |          |
| 👬 Apps M Gmail 💿 YouTube                                         | Ҟ Maps 🛛 🦐 Ser                      | vicePlus-PreProd            |                       |            |                            |              |                   |                      |                       |             |                       |          |
| Menu                                                             | ≡                                   |                             |                       |            |                            |              |                   | ₽The                 | mes 🔻 Lar             | nguage 👻 🌡  | Asha D J              | -        |
| 🚰 Manage Profile 🛛 🗸                                             | View Stat                           | us Of Application           | n / Track Application | 1 Status   |                            |              |                   |                      |                       |             |                       | 1        |
| 📽 Apply for services <                                           |                                     | From Date :                 |                       | •          | To Date :                  |              |                   |                      |                       |             |                       |          |
| 😬 View Status of Application 🛛 🗸                                 |                                     |                             | 24/03/2021            |            |                            | 24/05/2021   | 1                 |                      |                       |             |                       |          |
| Track application status                                         |                                     | App Ref No.                 | ES002S21000002        | 7          |                            |              |                   |                      |                       |             |                       |          |
| View Incomplete Application                                      |                                     |                             |                       |            |                            |              |                   |                      |                       |             |                       | _        |
| Revalidate Payment                                               |                                     |                             |                       |            |                            |              |                   |                      |                       | BG          | iet Data              |          |
| Modify Submissions                                               |                                     |                             |                       |            |                            |              |                   |                      |                       | _           |                       | - 1      |
| <ul> <li>Messages &amp; Alerts</li> </ul>                        | Show 10                             | entries                     |                       |            |                            |              |                   | Se                   | arch:                 |             |                       | ]        |
|                                                                  | SNo ক⊭                              | Service Name                |                       | $\uparrow$ | Application Refe           | rence No 🛛 🛧 | Submission Date ӎ | Due Date             | $\uparrow \downarrow$ | Current     | Status ӎ              |          |
|                                                                  | 1 Application for Death Certificate |                             |                       |            | ES002S210000027 20/05/2021 |              |                   | 21/05/2021 Delivered |                       |             |                       |          |
|                                                                  | Showing 1 to                        | Showing 1 to 1 of 1 entries |                       |            |                            |              |                   |                      | Previous              | <b>1</b> Ne | ext Last              | ]        |
|                                                                  | Activate Windows                    |                             |                       |            |                            |              |                   |                      |                       |             |                       |          |
|                                                                  |                                     |                             | ****                  |            |                            |              | incia 🛛 🖤 🕞       |                      | -                     |             |                       |          |
| E Search for anything                                            |                                     | 0                           | H; 💽 🚖                | <b>2</b>   | 🔒 🧿                        |              |                   |                      |                       | ê 🖫 🕬       | 12:58 PM<br>5/24/2021 |          |

Step 19 :Under Issue Document(s), click on Output certificate.

| M Inbox - nageshnmedcs@gma 🗙 🛛 🗖 FREE Ka                           | innada Typi | ng   Englis 🗙 📔 뿇 Seva Sindhu | ×            | S WhatsApp                        | × 🗣 S     | ervicePlus-Prod |         | × +     | 0                                     |                                                                                                    | ٥           | × |  |  |
|--------------------------------------------------------------------|-------------|-------------------------------|--------------|-----------------------------------|-----------|-----------------|---------|---------|---------------------------------------|----------------------------------------------------------------------------------------------------|-------------|---|--|--|
| ← → C 🔒 serviceonline.gov.in/karnataka/applicationTrackStatus.do#  |             |                               |              |                                   |           |                 |         |         |                                       | ☆                                                                                                    | N           | : |  |  |
| 🗰 Apps M Gmail 📭 YouTube 💦 Maps                                    | Service     | ePlus-PreProd                 |              |                                   |           |                 |         |         |                                       |                                                                                                    |             |   |  |  |
| Service Status of Application                                      |             |                               |              |                                   |           |                 |         |         |                                       | Real of the second second seco | 3           |   |  |  |
| Menu                                                               |             |                               |              |                                   |           |                 |         |         |                                       | 👗 Ash                                                                                                    |             |   |  |  |
|                                                                    | Applicat    | tion Reference Number :       |              | ES002S210000027                   |           |                 | 11      |         |                                       |                                                                                                    |             |   |  |  |
| 會 Manage Profile <                                                 | Name of     | f the Service :               |              | Application for Death Certificate |           |                 |         |         |                                       |                                                                                                    |             |   |  |  |
| 🕫 Apply for services <                                             | Applied     | By:                           |              | Asha D J                          |           |                 | 11      |         |                                       |                                                                                                    |             |   |  |  |
| View Status of Application ~                                       | Applicat    | tion due Date :               |              | 21/05/2021                        |           |                 | 11      |         |                                       |                                                                                                    |             |   |  |  |
| Track application status                                           |             |                               |              |                                   |           |                 | 11      |         |                                       |                                                                                                    |             |   |  |  |
| View Incomplete Application                                        | S.No.       | Task Name                     | Form Details | Issued Document(s)                | Status    | Remarks         |         |         |                                       |                                                                                                    |             |   |  |  |
| <ul> <li>Revalidate Payment</li> <li>Modify Submissions</li> </ul> | 1           | Application Submission        | View         | Acknowledgement                   | Completed | NA              |         |         | B                                     | Get Dat                                                                                                    | a           |   |  |  |
| Messages & Alerts                                                  | 2           | Push application data to DB   | NA           | NII                               | Forwarded | View            |         |         |                                       |                                                                                                    |             |   |  |  |
|                                                                    | 3           | Callback Webservice           | NA           | Output Certificate                | Delivered | View            | -       | Search: |                                       |                                                                                                    |             |   |  |  |
| Shore                                                              | ving 1 to 1 | of Lentries                   | _            |                                   |           | Clo             | se<br>G | Date    | Currer<br>nd <u>ows</u><br>o activate | nt Status<br>red<br>e Windo<br>Next I                                                                                                    |             |   |  |  |
| E Search for anything                                              |             | O 🛱 💽 🛾                       | 🚖 🔯 📻        | i 💼 🧿 👘                           |           |                 |         | ^       | ê ⊑ 4                                 | )) 12:58 I<br>5/24/2                                                                                                    | рм<br>021 Г |   |  |  |

Step 22 : Providing relief to distress fishermen Output Certificate will be downloaded.

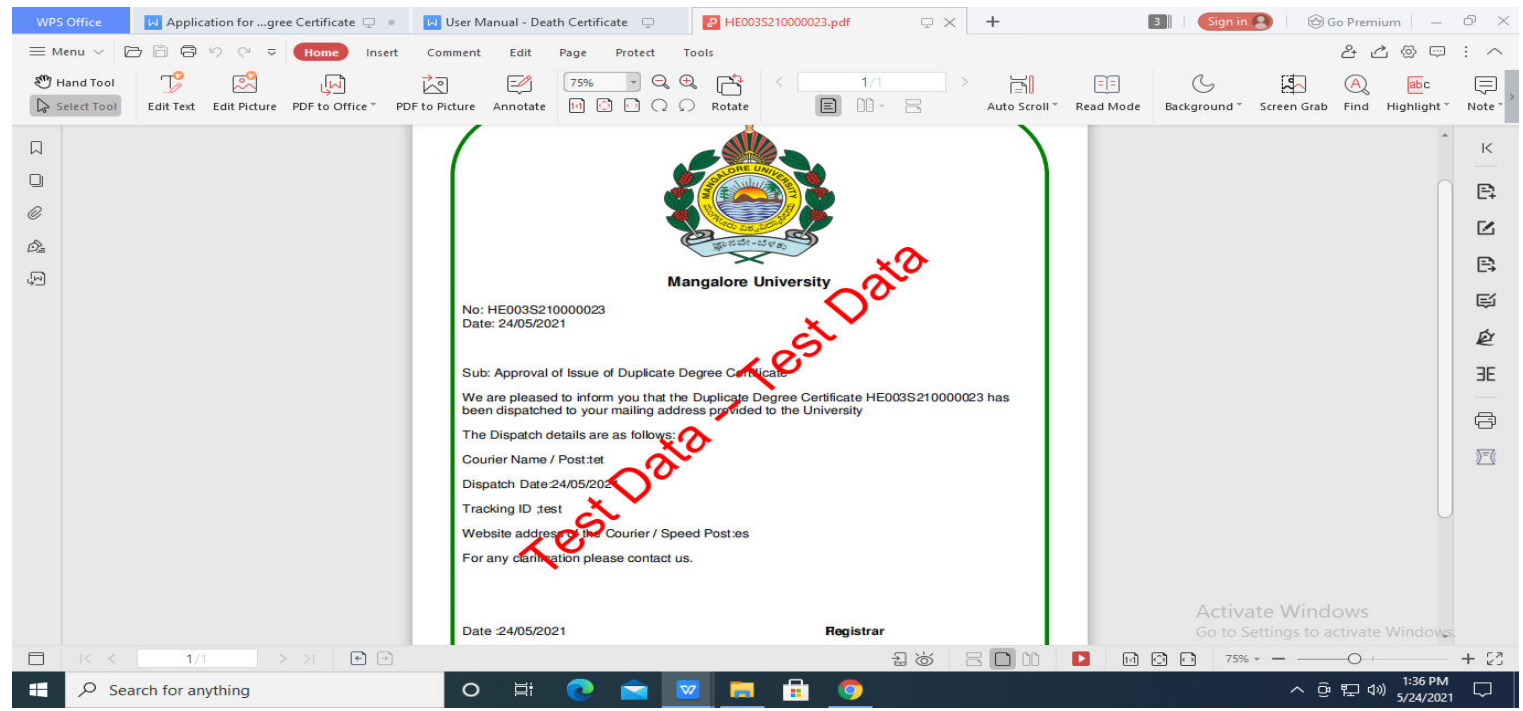